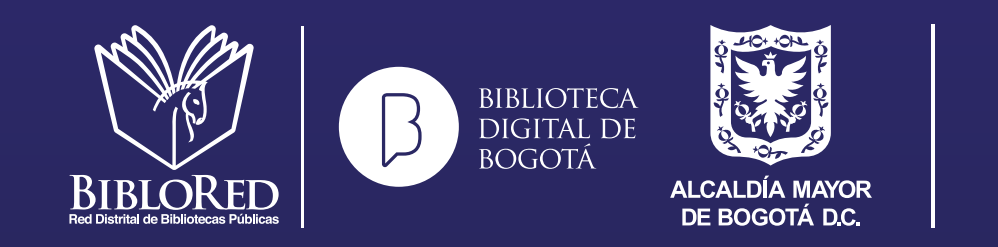

SECRETARÍA DE CULTURA, RECREACIÓN Y DEPORTE

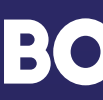

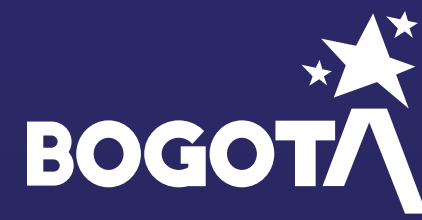

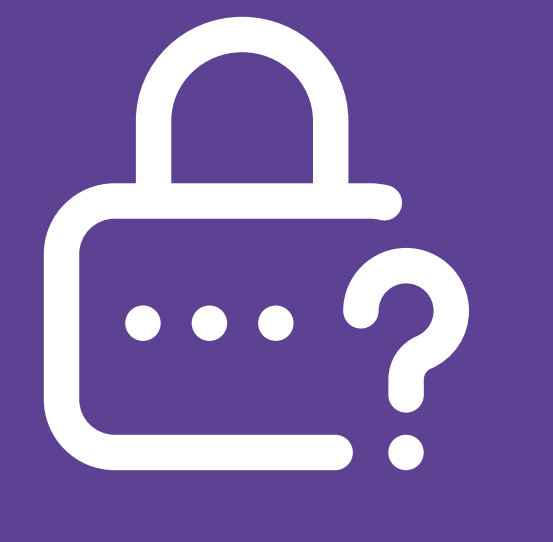

Si olvidaste tu contraseña de acceso a los servicios de la Biblioteca Digital de Bogotá, te invitamos a seguir los siguientes pasos para restablecerla

Red Distrital de Bibliotecas Públicas

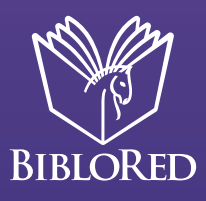

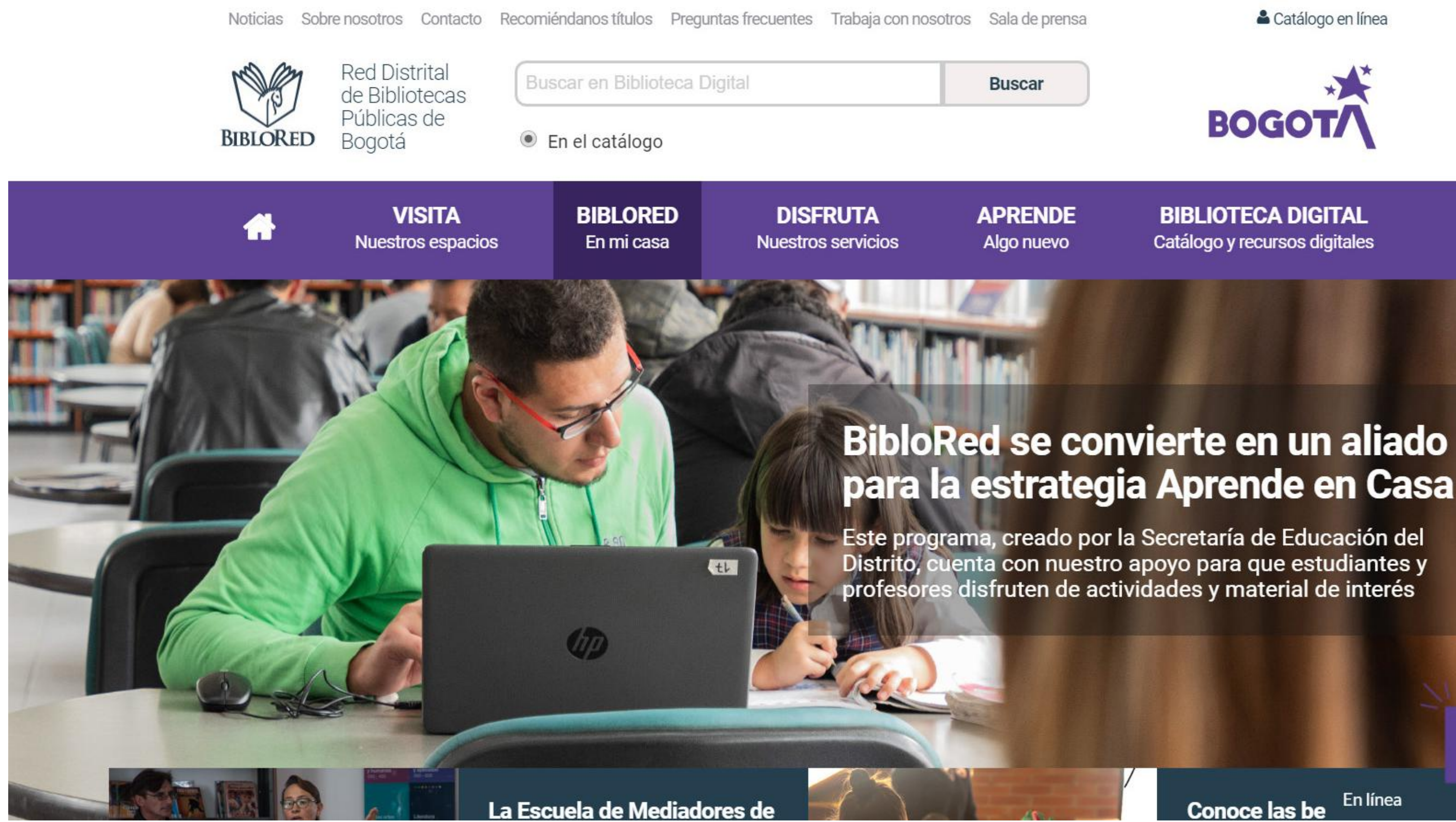

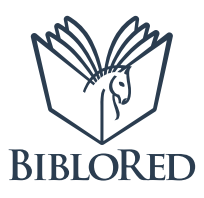

Latálogo en línea

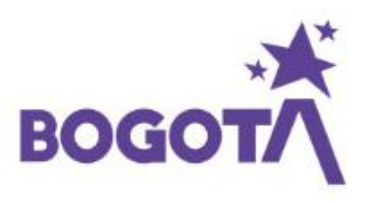

**BIBLIOTECA DIGITAL** Catálogo y recursos digitales

Bienvenidos al servicio de asesoría en línea BibloRed

En línea Conoce las be

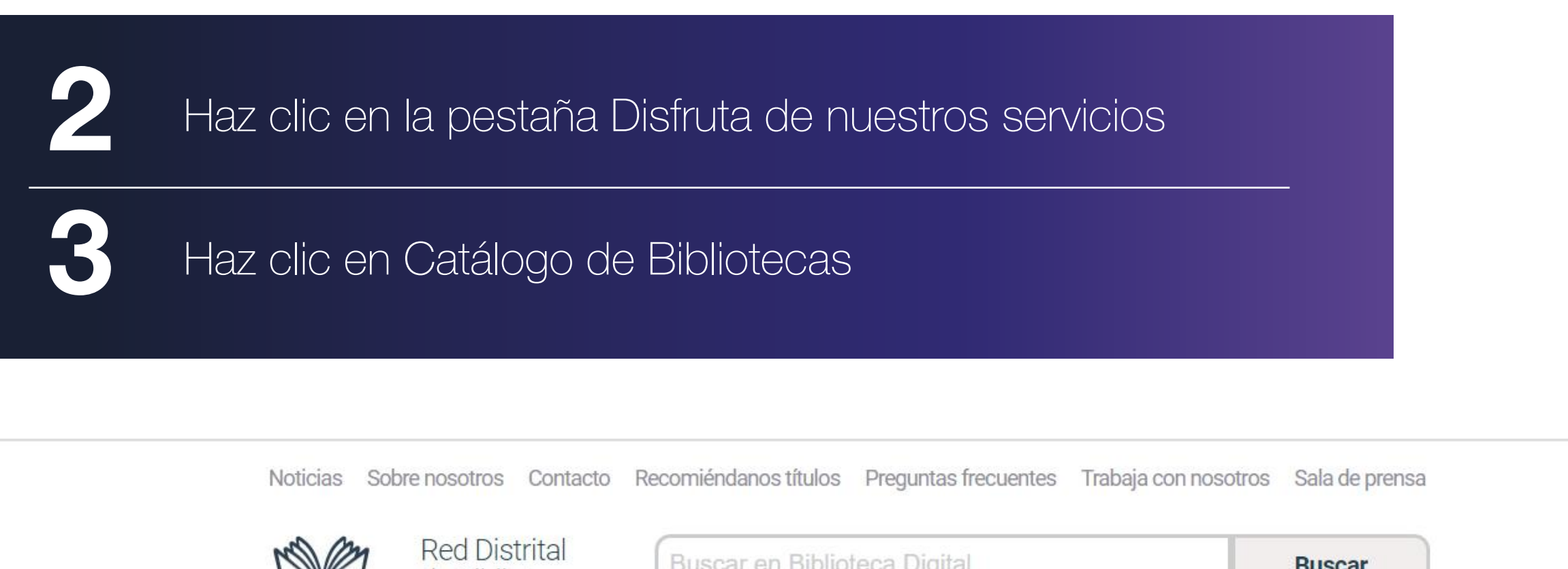

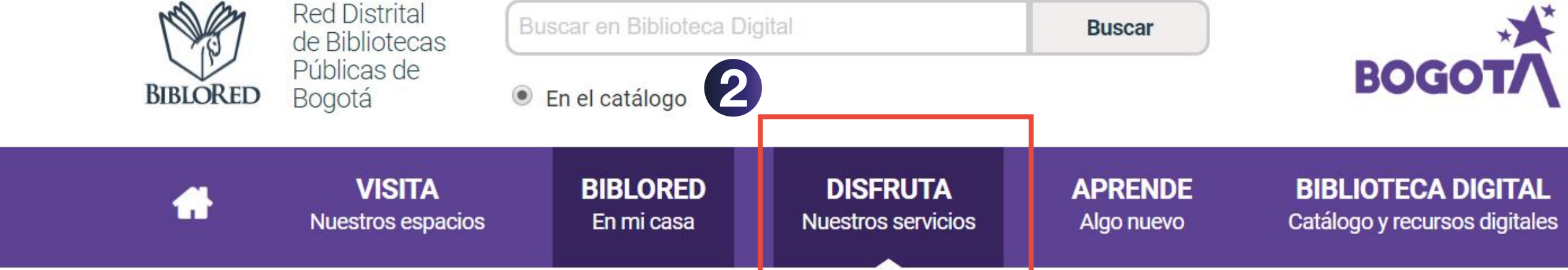

# ¡BibloRed para ti!

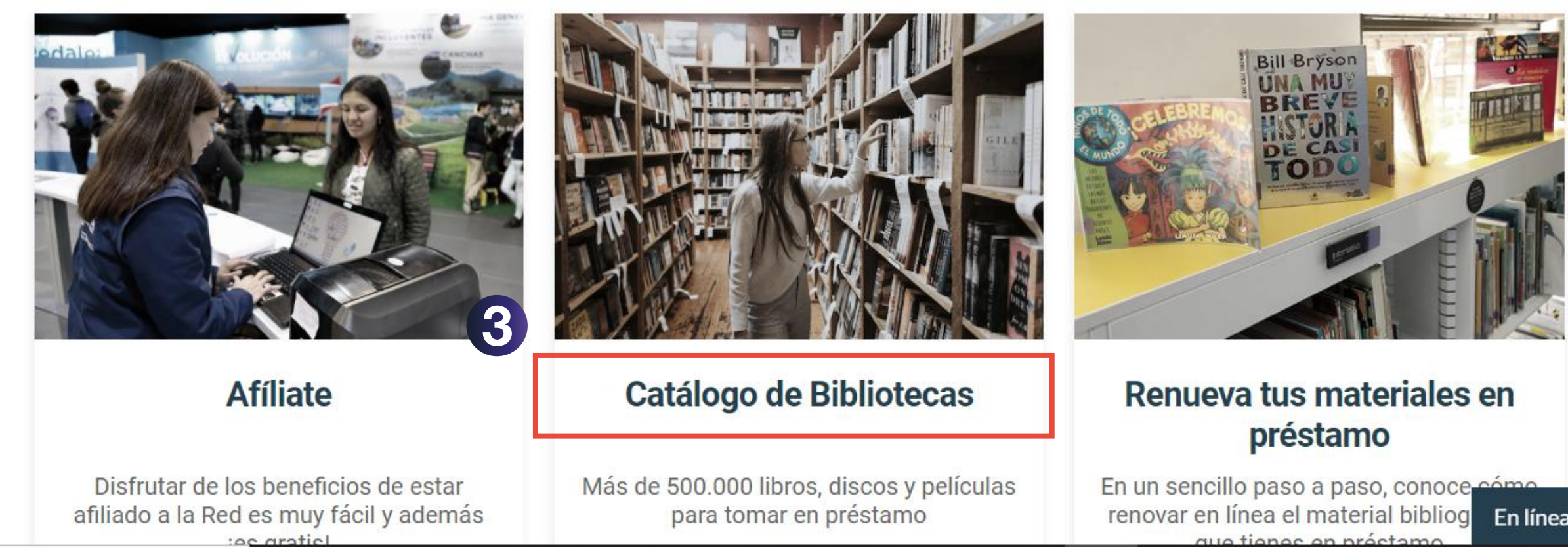

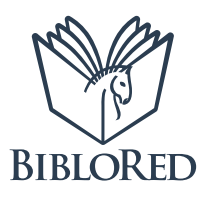

Latálogo en línea

En línea

11

Bienvenidos al servicio de asesoría en línea BibloRed

## Una vez ingreses al Catálogo, haz clic en el botón Iniciar sesión 4 BIBLORED Regresar Iniciar Resultados Novedades Afiliese a Buscar Mis Recursos BibloRed sesión búsquedas digitales Búsqueda Multicampo Búsqueda alfanumérica Búsqueda avanzada Búsqueda básica

| Escriba una palabra<br>o frase |                  |   |
|--------------------------------|------------------|---|
| Campo de búsqueda              | Todos los campos | _ |
| Biblioteca                     | Todas            |   |
| Frase exacta?                  | 🖲 No 🔍 Si        |   |
| Tipo de material               | Todas            |   |
| Buscar                         | Limpiar          |   |

© 2020 BibloRed Secretaria de Cultura, Recreación y Deporte

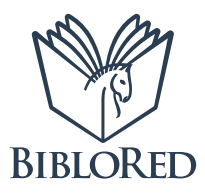

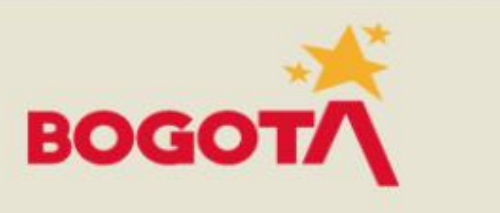

Haz clic en el botón ¿Olvidó su contraseña?

5

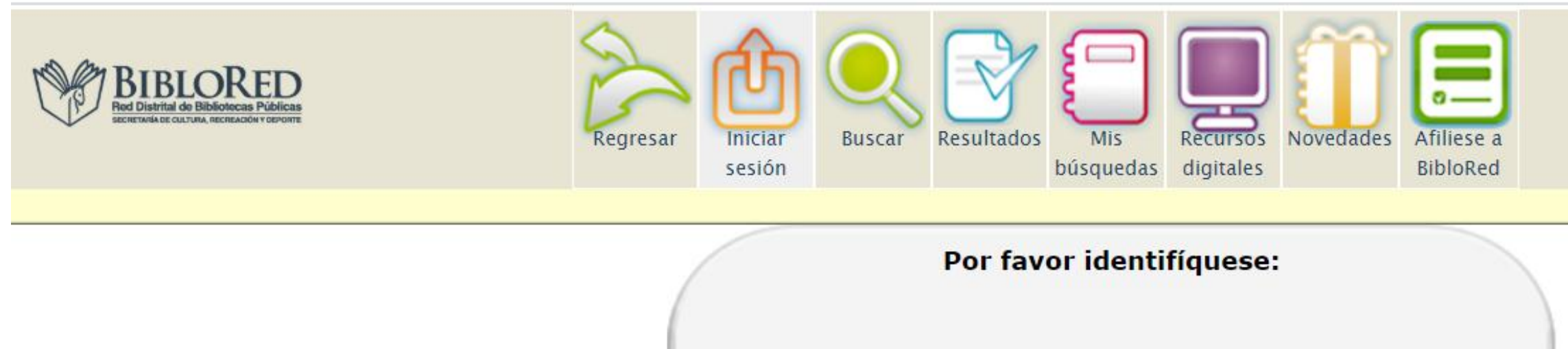

| Número de documento: |           |
|----------------------|-----------|
| Contraseña:          |           |
| Ingresar             | Cancelar  |
| ¿Olvidó su con       | itraseña? |

© 2020 BibloRed Secretaria de Cultura, Recreación y Deporte

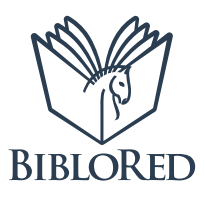

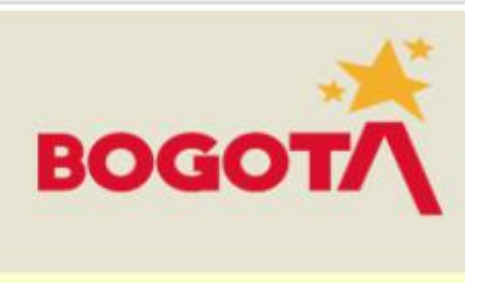

Clic en el botón Formulario de afiliación

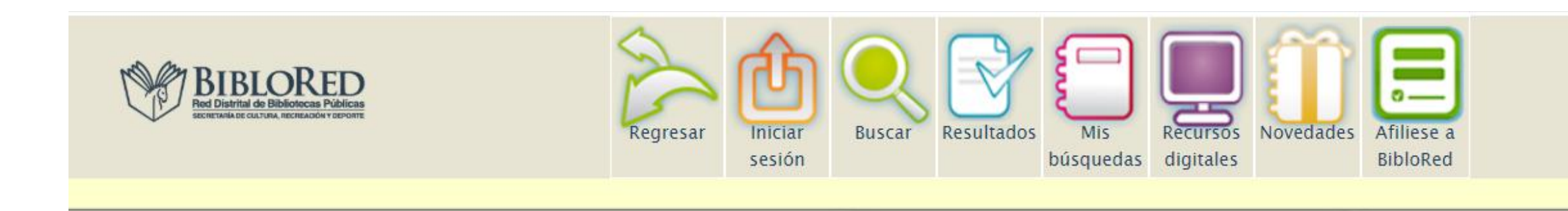

Estimado usuario: Su ID o Código de Barras se encuentra en la parte inferior de su carné de afiliación a BibloRed, como se muestra en la siguiente imagen.

ID o Código de barras

Si no se le asignó carné, su **ID o Código de Barras** es el mismo número de documento de identidad.

En caso de no recordar la Contraseña, puede actualizarla en cualquier momento, validando sus datos en el formulario de afiliación, en el siguiente enlace:

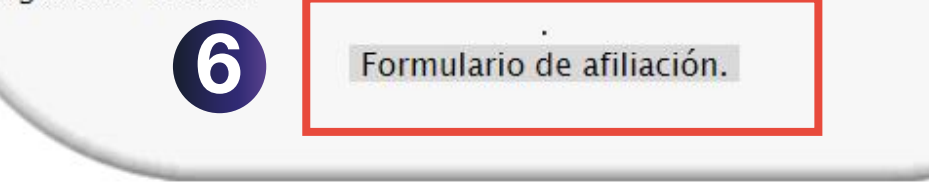

© 2020 BibloRed Secretaria de Cultura, Recreación y Deporte

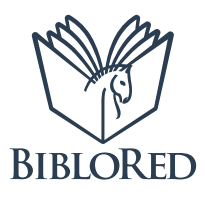

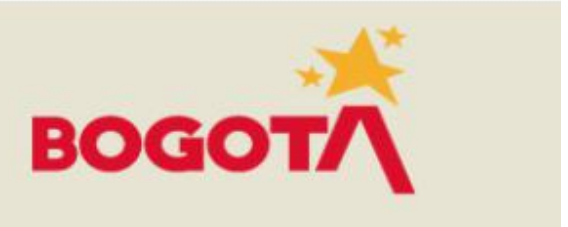

| VISITA<br>Nuestros espacios                                                                                                    | <b>BIBLORED</b><br>En mi casa                                                                 | DISFRUTA<br>Nuestros servicios                                                                   | APRENDE<br>Algo nuevo                                                        | BIBLIOTECA DIGI<br>Catálogo y recursos dig                          |
|----------------------------------------------------------------------------------------------------|-----------------------------------------------------------------------------------------------|--------------------------------------------------------------------------------------------------|------------------------------------------------------------------------------|---------------------------------------------------------------------|
| Apreciado usuario<br>Diligenciar el siguiente formulario te<br>en cuenta que si resides en Cundinal<br>otro departamento o país, solo podr | permitirá acceder a<br>marca tu afiliación te<br>ás acceder a los serv                        | los servicios de la Red Distri<br>e permite acceder a todos lo<br>rícios y colecciones de la Bib | tal de Bibliotecas Púb<br>s servicios que ofrecer<br>lioteca Digital de Bogo | licas de Bogotá. Antes de c<br>n las bibliotecas de BibloRe<br>otá. |
|                                                                                                    |                                                                                               | * Tij<br>Se                                                                                      | <b>de documento de</b><br>eleccione un tipo de de                            | identidad<br>ocumento                                               |
| Si ya eres afiliado a BibloRe<br>contraseña de acceso o mo<br>acceder a todos los servicio<br>Bibliotecas, valida tus dato                 | ed y deseas cambia<br>odificar la afiliación<br>os de la Red Distrit<br>s iniciales en el sig | ar tu<br>n para<br>al de<br>uiente                                                               | gite su documento de<br><b>ís de expedición</b><br>plombia                   | identidad                                                           |
| formulario.<br>Todos los campos marcado<br>obligatorios.                                                                                   | os con asterisco (*)                                                                          | son C                                                                                            | SUNTs'                                                                       | Generar nuevo<br>acteres que aparecen en la                         |
|                                                                                                    |                                                                                               |                                                                                                  | 7                                                                            | Consultar                                                           |
| BibloRed - Gestión TIC                                                                                                    |                                                                                               |                                                                                                  |                                                                              |                                                                     |

7

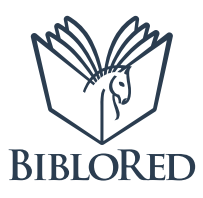

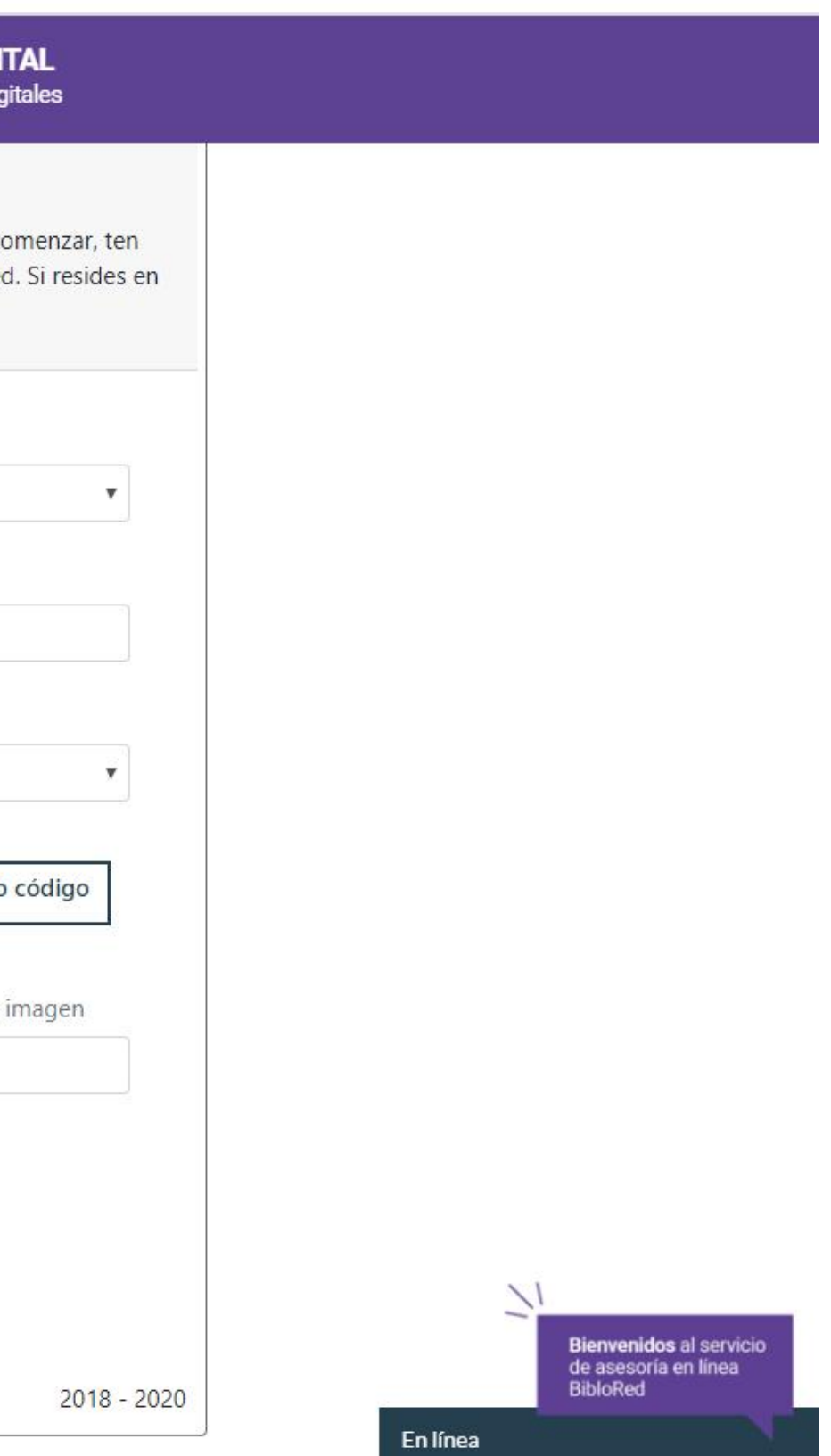

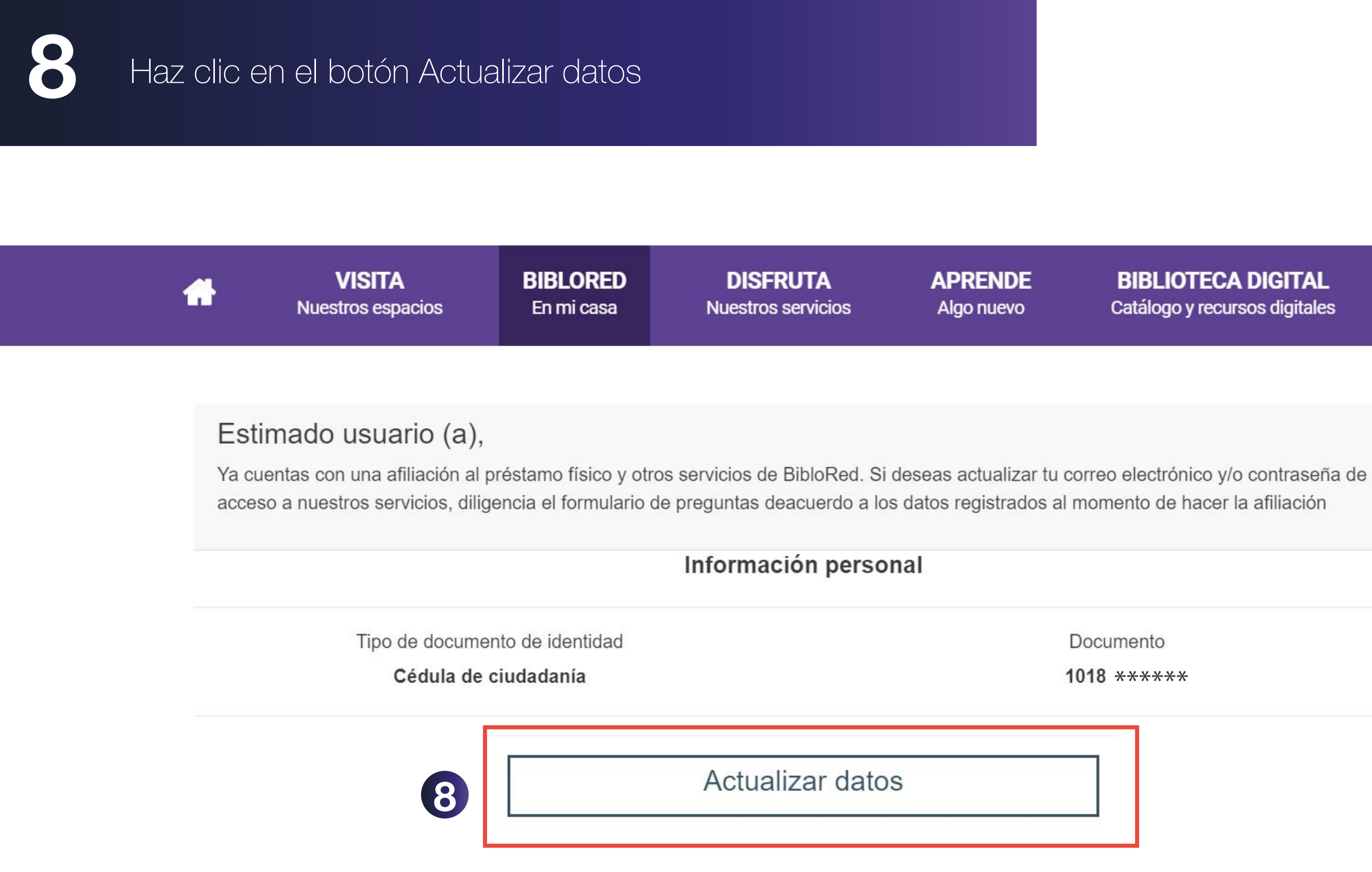

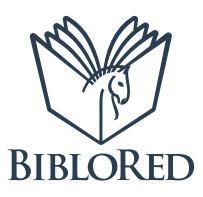

## **BIBLIOTECA DIGITAL** Catálogo y recursos digitales

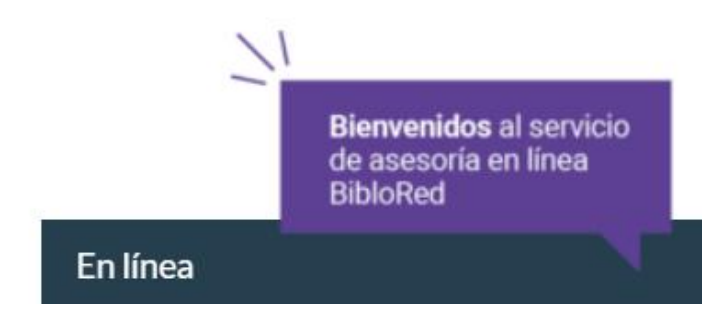

Debes responder las 3 preguntas para verificar tu identidad y luego hacer clic en el botón Validar datos de usuario.

| * | VISITA<br>Nuestros espacios                                                                                                    | <b>BIBLORED</b><br>En mi casa                                                                                                    | DISFRUTA<br>Nuestros servicios                                         | APRENDE<br>Algo nuevo | BIBLIOTECA DIGIT<br>Catálogo y recursos digit |
|---|----------------------------------------------------------------------------------------------------|----------------------------------------------------------------------------------------------------|------------------------------------------------------------------------|-----------------------|-----------------------------------------------|
|   | Veri                                                                                                    | fica que los o                                                                                                    | datos registrados e<br>correctos                                       | n tu afiliación s     | ean                                           |
|   | <ol> <li>Select</li> <li>YENIFE</li> <li>JUAN J</li> <li>CASTE</li> <li>CAROL</li> <li>Select</li> <li>*****gua</li> <li>*****gua</li> <li>*****sof</li> <li>*****cor</li> </ol> | cione su nombre<br>R ALEXANDRA G<br>OSE MOTTA CAS<br>LLANOS SILVA JO<br>INA TORRES PAL<br>cione la opción<br>alterosnicolh*******<br>.diseno@g****<br>iamilena2001****** | e:<br>ARZON MONTOYA<br>TANEDA<br>PRGE<br>ACIOS<br>que se asemeja mejor | a su correo electro   | ónico:                                        |
|   | <ul> <li>3. ¿En cu</li> <li>Biblom</li> <li>PPP Pa</li> <li>PPP Ca</li> <li>Virgilio</li> </ul>                                                                                  | uál biblioteca re<br>vil<br>arque Fontanar del<br>asablanca<br>Barco                                                                                                    | ealizó su afiliación?:<br>R <b>¢</b> o<br>Validar datos de u           | suario                |                                               |

9

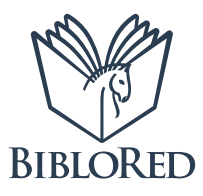

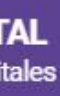

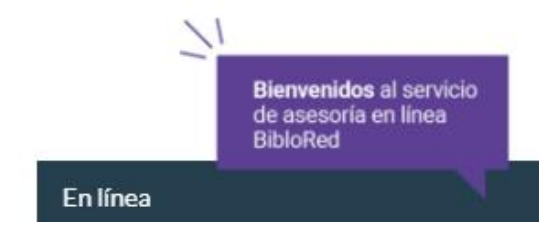

En el campo Digita la nueva contraseña, debajo de la opción de correo 10 electrónico, ingresa tu nueva contraseña de 6 caracteres, luego confírmala diligenciando el campo Repite tu contraseña y haz clic en Guardar cambios

| #           | VISITA<br>Nuestros espacios    | <b>BIBLORED</b><br>En mi casa     | DISFRUT<br>Nuestros serv | r <b>A A</b><br>ricios A | Algo nuevo | <b>BIBLIOTECA DIGITA</b><br>Catálogo y recursos digital |
|-------------|--------------------------------|-----------------------------------|--------------------------|--------------------------|------------|---------------------------------------------------------|
| Verifi      | ca que los datos reg           | istrados en tu afi                | iación sean coi          | rrectos                  |            |                                                         |
|             |                                |                                   | Informaciór              | n personal               |            |                                                         |
|             |                                |                                   | Nombre (s), /<br>****    | Apellido (s)<br>**       |            |                                                         |
| 1987-05-    | Fecha de nacimi                | iento                             |                          |                          |            | Género<br>Masculino                                     |
|             | Tipo de docum<br>Cédula de     | ento de identidad<br>e ciudadanía |                          |                          |            | Documento<br>1018 ****                                  |
|             | País de<br><b>Col</b> e        | expedición<br>ombia               |                          |                          | Depar      | tamento / Municipio<br><b>No aplica</b>                 |
|             | Correo e                       | electrónico                       |                          |                          | Repite     | tu correo electrónico                                   |
| ****        | ***<br>* Digita la nu          | eva contraseña                    |                          | *****                    | * Re       | pite tu contraseña                                      |
| ** Mínimo 6 | caracteres, alfanuméricos, los | caracteres se convertirán a       | automáticamente a may    | úsculas.                 |            |                                                         |
|             |                                |                                   |                          |                          |            |                                                         |

Guardar cambios

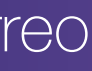

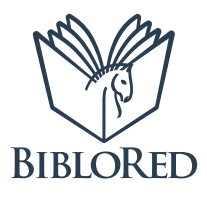

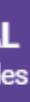

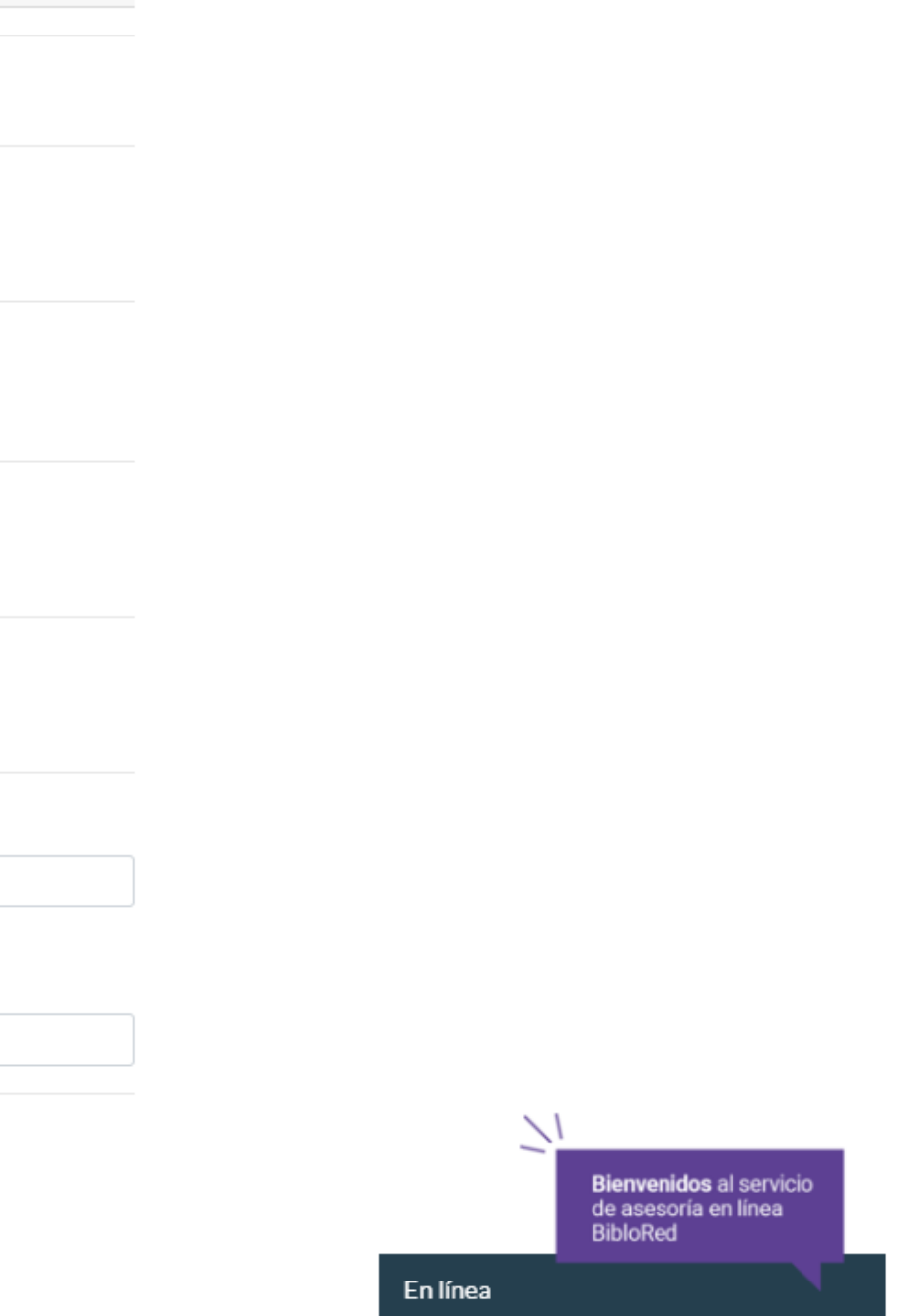

Cuando el sistema te muestre el mensaje de Bienvenida, haz clic en el botón Ingresar a Biblioteca Digital

|                          | VISITA<br>Nuestros espacios                                                                          | <b>BIBLORED</b><br>En mi casa                                             | DISFRUTA<br>Nuestros servicios                                   | APRENDE<br>Algo nuevo                              | BIBLIOTECA DIGITAL<br>Catálogo y recursos digitales |  |  |  |
|--------------------------|----------------------------------------------------------------------------------------------------|---------------------------------------------------------------------------|------------------------------------------------------------------|----------------------------------------------------|-----------------------------------------------------|--|--|--|
| Formulario de afiliación |                                                                                                    |                                                                           |                                                                  |                                                    |                                                     |  |  |  |
|                          | ¡Bienv                                                                                               | enid                                                                      | o!                                                               |                                                    |                                                     |  |  |  |
|                          | CASTELLANOS SI<br>Documento: 10184<br>¡Ya te encuentras<br>Te invitamos a dis<br>bibliotecas, 91 Par | LVA JORGE  <br>410321<br>afiliado a Bik<br>frutar de toc<br>adero Paralil | MANUEL<br>bloRed!<br>los los servicios y a<br>bro Paraparque (PP | octividades que<br>PP) y 12 Bibloe                 | e ofrecen nuestras 23<br>staciones.                 |  |  |  |
|                          | ¡Ya te encuentras                                                                                    | afiliado a la l                                                           | Biblioteca Digital d                                             | e Bogotá!                                          |                                                     |  |  |  |
| 1                        | Te invitamos a acceder y dis<br>libros, revistas, artículos, do<br>Ingresar a Biblioteca             | sfrutar de nuestras o<br>cumentos jurídicos<br>a Digital                  | colecciones de contenido dig<br>, partituras y audios, entre oti | ital, que permiten el u<br>ros, para todas las eda | uso de más de dos millones de<br>ades.              |  |  |  |
|                          | iya puede disfruta<br>Nueva afiliación                                                               | ar de los cont                                                            | tenidos de nuestra                                               | Biblioteca Dig                                     | jital!                                              |  |  |  |
|                          | ¡Ked de biblioteca                                                                                   | is publicas d                                                             | e Bogota!                                                        |                                                    |                                                     |  |  |  |

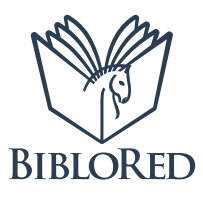

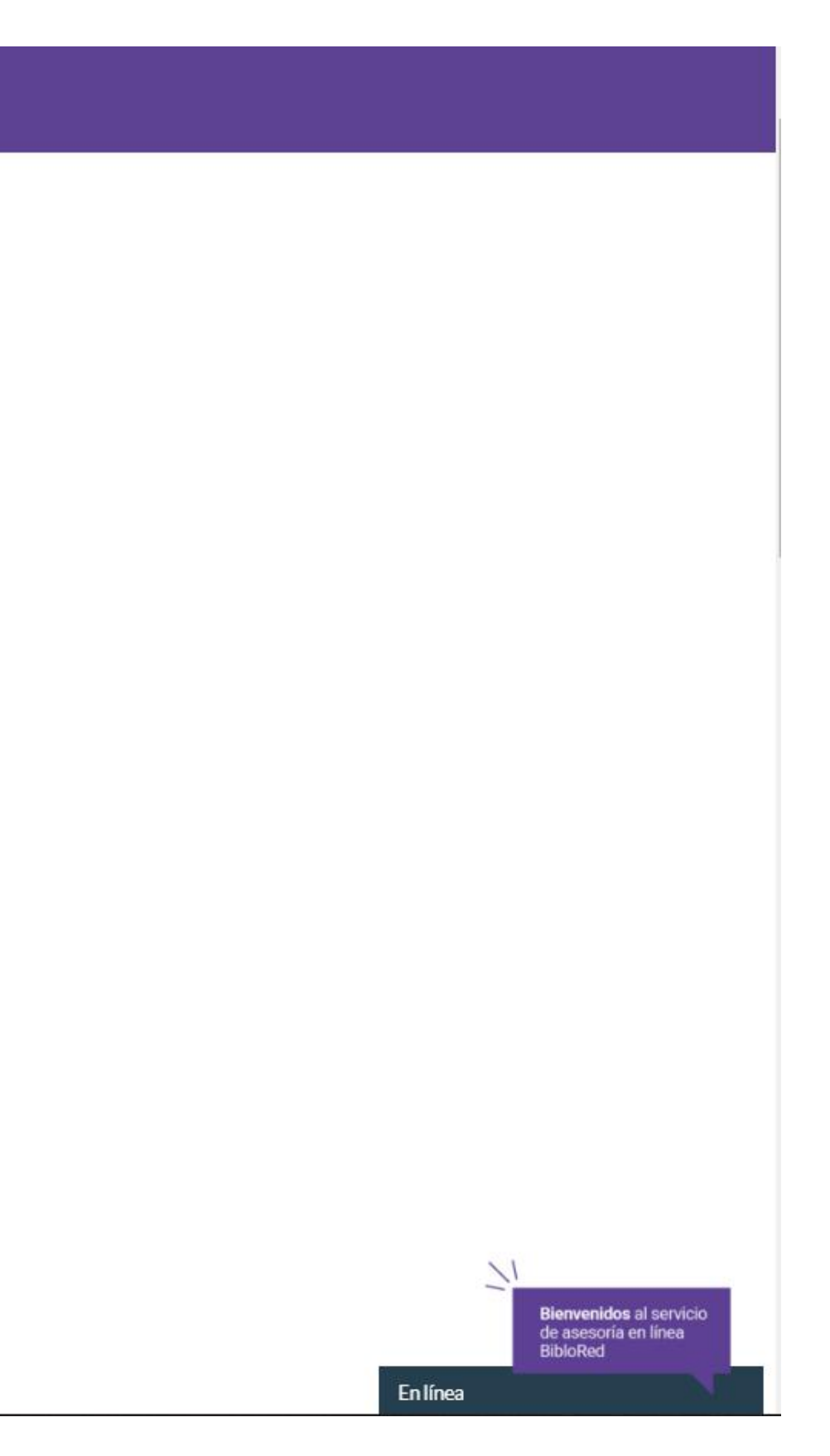

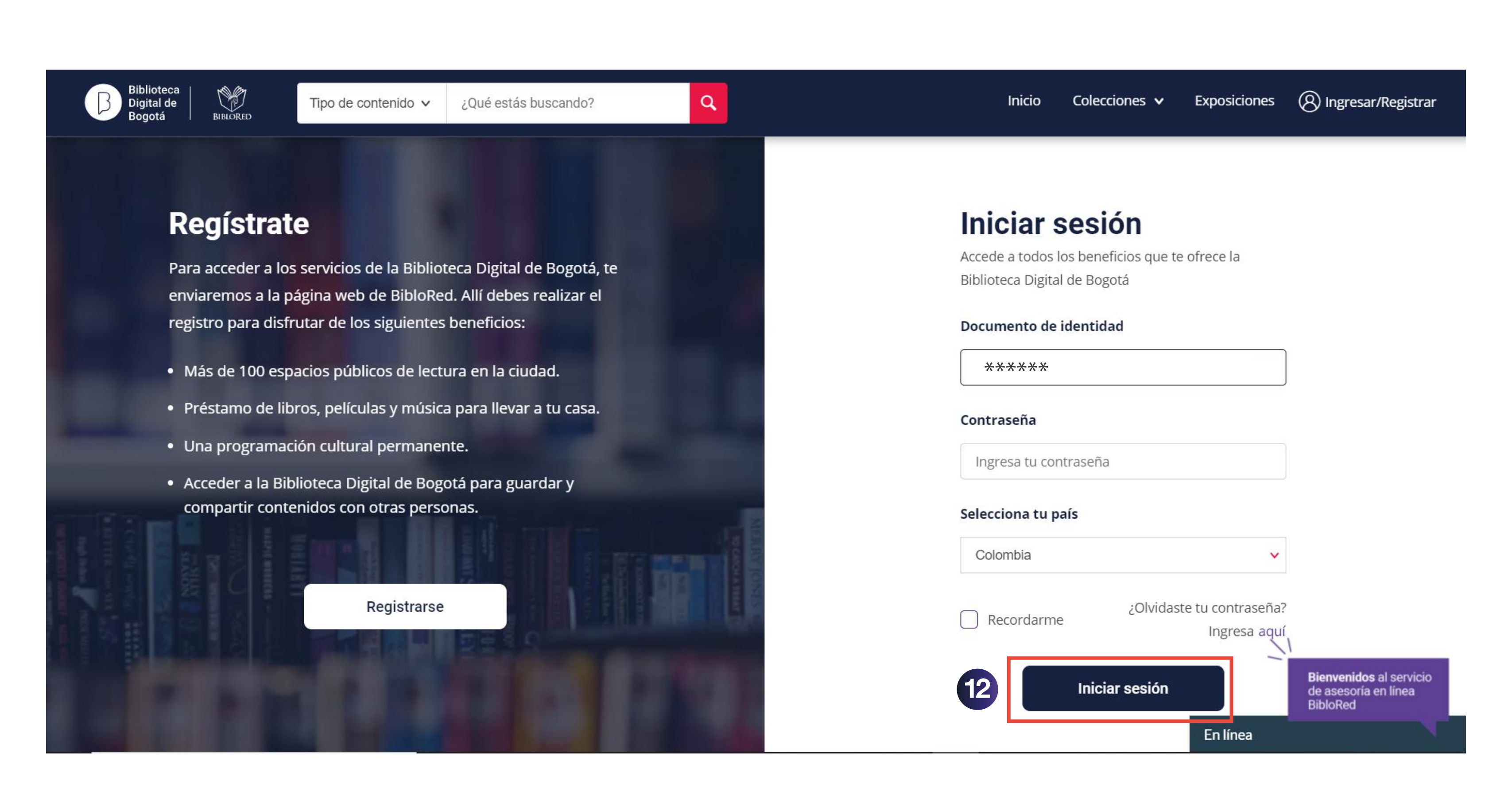

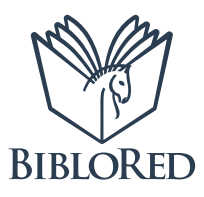

13 Una vez registrado, podrás acceder a las bases de datos de la Biblioteca Digital, dando clic en la pestaña Colecciones de Instituciones, como se muestra en la imagen:

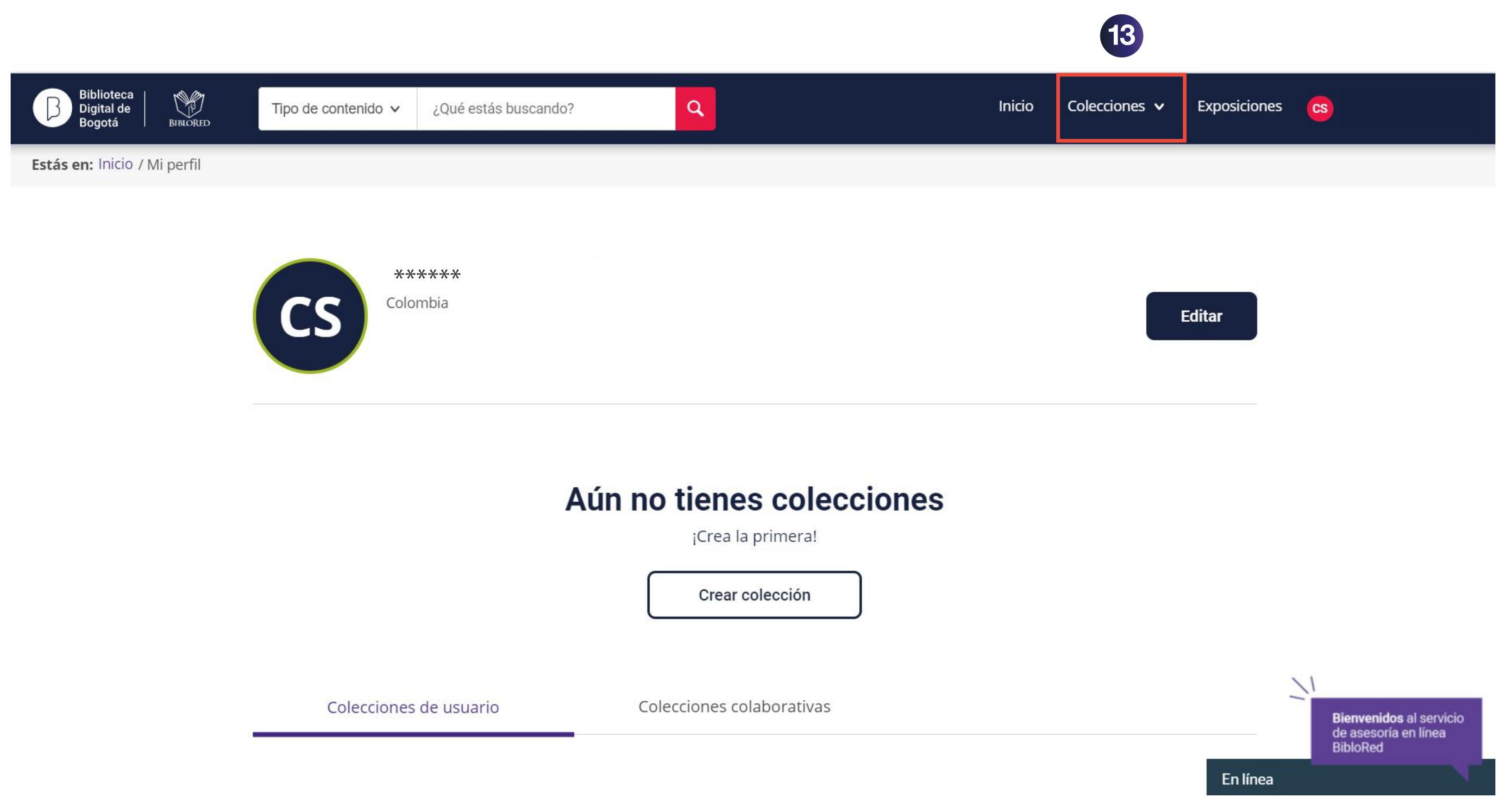

Red Distrital de Bibliotecas Públicas

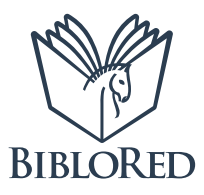

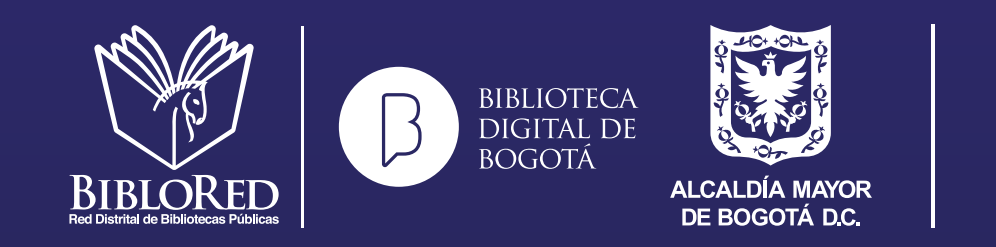

SECRETARÍA DE CULTURA, RECREACIÓN Y DEPORTE

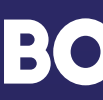

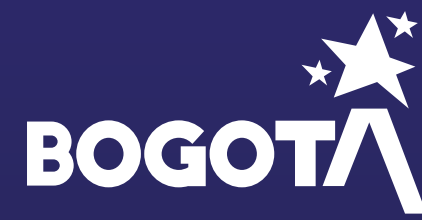